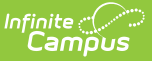

# Read to Achieve (North Carolina)

Last Modified on 04/17/2024 3:56 pm CDT

# Read to Achieve Field Descriptions | Add a Read to Achieve Record | End a Read to Achieve Record | Print a Report

The goal of Read to Achieve is to ensure that every student reads at or above grade level by the end of third grade and continues to progress in reading proficiency so that they can read, comprehend, integrate, and apply complex texts needed for secondary education and career success.

A student may only have one active At Risk record at any given time. Overlapping records are not allowed.

| ● Read to Achieve ☆                                    | Student Information > State Programs > | Read to Achieve |
|--------------------------------------------------------|----------------------------------------|-----------------|
| Student, Kevin L: Student #: 123456789 DOB: 02/16/2009 | 1                                      | Related Tools ^ |
| Program Information                                    |                                        |                 |
| Start Date *                                           | End Date                               |                 |
| 02/01/2024                                             | month/day/year                         |                 |
| School Year                                            | Grade                                  | _               |
| 20-24                                                  | 09. MIRUI                              | •               |
| Program Status                                         |                                        |                 |
|                                                        | Evit Ontrin Danier                     |                 |
| Program Exit Status                                    |                                        | •               |
|                                                        | Support                                |                 |
| Select all that apply                                  | Select all that apply                  |                 |
| COMP: Comprehension 🕲 FL: Fluency 🕲 PH: Phonics 🕲 ×    | TUT: Before/After School Tutoring 🔇    | ×               |
| Comments                                               |                                        |                 |
| Maximum 255 characters                                 |                                        |                 |
|                                                        |                                        |                 |
|                                                        |                                        |                 |
|                                                        |                                        |                 |
|                                                        |                                        | 14              |
|                                                        |                                        |                 |
|                                                        |                                        |                 |
| District Defined Elements                              |                                        |                 |
| text                                                   |                                        |                 |
|                                                        |                                        |                 |
|                                                        |                                        |                 |
|                                                        |                                        |                 |
| Save Cancel                                            |                                        |                 |
|                                                        |                                        |                 |
| Read                                                   | d to Achieve                           |                 |

Read - Access and view the Read to Achieve tool.
Write - Modify existing Read to Achieve records.
Add - Add new Read to Achieve records.
Delete - Permanently remove Read to Achieve records.

For more information about Tool Rights and how they function, see the Tool Rights article.

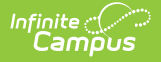

Use the Federal/State Program Updater to import existing Read to Achieve records for students or to update records for multiple students.

The Read to Achieve tool is available for both District Edition and State Edition users. In State Edition, it is read-only.

## **Read to Achieve Field Descriptions**

Start Date | End Date | Grade | Program Status | Program Exit Status | Exit Status Reason | Intervention | Support | Comments

#### **Start Date**

Indicates the first date the student participated in the program. This is a required field.

Click here to expand...

### **End Date**

Indicates the last date the student participated in the program.

Click here to expand...

#### Grade

Indicates the grade level of the student.

Click here to expand...

#### **Program Status**

Lists the type of Program in which the student participates.

- IRP: Individual Reading Plan
- RRET: Reading Retained (end of 3rd grade)
- GCE: Good Cause Exemption
- Click here to expand...

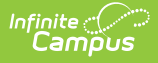

### **Program Exit Status**

Indicates the status of the student at the end of the Read to Achieve program.

- EXIT: IRP Exit
- GCE: Promoted to 4th Grade
- MYP: Mid-Year Promotion RtA (by Nov 1
- EYP: End-of-Year Promotion to 5th Grade RtA (after Nov 1)

Click here to expand...

## **Exit Status Reason**

Indicates the reason the student exited the program.

- MET: Met Grade-Level Standards (IRP)
- GCE1: State FDRA (725 L)
- GCE2: State Alternative Assessment (725 L)
- GCE3: Alternate Assessment (Charters)
- GCE4: RtA Test
- GCE5: RtA Reading Portfolio
- GCE6: IEP with NCEXTEND1 and 2-yr Delay or IEP with 2-yrs Interventions
- GCE7: Limited English Proficiency
- GCE8: Previously Retained More than Once (K-3) and Literacy Intervention
- Click here to expand...

## Intervention

Indicates any interventions taken to assist the student in this program. More than one can be selected.

- COMP: Comprehension
- FL: Fluency
- PA: Phonological/Phonemic Awareness
- PH: Phonics
- VOC: Vocabulary

Click here to expand...

## Support

Indicates the area(s) in which a student is receiving support while in the program.

- CORE: Differentiated Core
- SUPP: Supplemental (Tier 2)
- INT: Intensive (Tier 3)
- TUT: Before/After School Tutoring

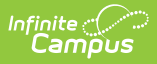

- RC: RtA Summer Reading Camp
- Click here to expand...

## Comments

Lists any comments related to the student's participation in the program.

Click here to expand...

# Add a Read to Achieve Record

- 1. Select a **School Year** from the dropdown list.
- 2. Click **New** in the action bar across the bottom.
- 3. Enter a **Start Date** for when the student began participating in the Read to Achieve program. Start dates must be BEFORE the end date.
- 4. Select the appropriate Grade Level for this student.
- 5. Select the appropriate **Program Status** for this student.
- 6. Select the appropriate Interventions for this student. More than one type can be selected.
- 7. Select the appropriate **Support** options for this student. More than one type can be selected.
- 8. Enter any **Comments** needed for this record.
- 9. Click **Save** when finished. The new record is listed below the School Year field.

To make changes to a Read to Achieve record, select the record by clicking anywhere in that row. Make any necessary changes and click **Save** when finished.

## **End a Read to Achieve Record**

- 1. Click anywhere on an existing Read to Achieve record. The Program Information editor displays.
- 2. Enter an **End Date** for when the student ended participation in the Read to Achieve program. End dates must be AFTER the start date.
- 3. Select an appropriate Program Exit Status.
- 4. Select an appropriate Exist Status Reason.
- 5. Enter any **Comments** needed for this record.
- 6. Click **Save** when finished. The new record is listed below the School Year field.

| Program Information                               |   |                                      |   |
|---------------------------------------------------|---|--------------------------------------|---|
| Start Date *                                      |   | End Date                             |   |
| 02/01/2024                                        |   | 05/31/2024                           |   |
| School Year                                       |   | Grade                                |   |
| 23-24                                             | • | 09: Ninth                            | • |
| Program Status                                    |   |                                      |   |
| IRP: Individual Reading Plan                      | • |                                      |   |
| Program Exit Status                               |   | Exit Status Reason                   |   |
| EXIT: IRP Exit                                    | • | MET: Met Grade-Level Standards (IRP) | • |
| Intervention<br>Select all that apply             |   | Support<br>Select all that apply     |   |
| COMP: Comprehension 🕲 FL: Fluency 🕲 PH: Phonics 🕲 | × | TUT: Before/After School Tutoring 😵  | × |
|                                                   |   |                                      |   |
| Comments<br>Maximum 255 characters                |   |                                      |   |
|                                                   |   |                                      |   |

# **Print a Report**

Infinite Campus

Click **Print** to generate a PDF Summary of the student's Read to Achieve records.

| Start Date: 02/01/2024       End Date: 05/31/2024       Created By: County School 04/17/2024         Program Status: Individual Reading Plan       Exit Status Reason: Met Grade-Level Standards Grade: Ninth       Program Exit Status: IRP (IRP)         School Year: 23-24       Intervention: Comprehension, Fluency, Phonics       Support: Refore/After School Tutoring                                    | s .<br>Exit |
|----------------------------------------------------------------------------------------------------|-------------|
| Start Date:     02/01/2024     End Date:     05/31/2024     Created By:     County School       Program Status:     Individual Reading Plan     04/17/2024       Exit Status Reason:     Met Grade-Level Standards     Grade:     Ninth       Program Exit Status:     IRP)       School Year:     23-24       Intervention:     Comprehension, Fluency, Phonics       Support:     Before/After School Tutoring | s .<br>Exit |
| Program Status: Individual Reading Plan         Exit Status Reason: Met Grade-Level Standards Grade: Ninth       Program Exit Status: IRP (IRP)         School Year: 23-24         Intervention: Comprehension, Fluency, Phonics         Support: Before/After School Tutoring                                                                                                    | Exit        |
| Exit Status Reason: Met Grade-Level Standards Grade: Ninth     Program Exit Status: IRP (IRP)       School Year: 23-24     Intervention: Comprehension, Fluency, Phonics       Support: Before/After School Tutoring     Support: School Tutoring                                                                                                    | Exit        |
| Intervention: Comprehension, Fluency, Phonics                                                                                                    |             |
| Support: Before/After School Tutoring                                                                                                    |             |
| Support Deleteration Convertationing                                                                                                    |             |
| Comments                                                                                                    |             |
|                                                                                                    |             |
| Start Date: 09/15/2023         End Date: 12/31/2023         Created By: County School 04/17/2024                                                                                                    | S           |
| Program Status: Individual Reading Plan                                                                                                    |             |
| Exit Status Reason: Limited English Proficiency Grade: Program Exit Status: IRP School Year: 23-24                                                                                                    | Exit        |
| Intervention: Comprehension, Fluency, Vocabulary, Phonological/Phonemic Awareness, Phonics                                                                                                    |             |
| Support: Supplemental (Tier 2), Before/After School Tutoring                                                                                                    |             |
| Comments:                                                                                                    |             |

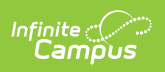